### தமிழ்நாடு பொறியியல் சேர்க்கை –2025க்கு பதிவு செய்யும் முறை

தமிழ்நாடு பொறியியல் சேர்க்கை 2025 (TNEA - 2025) முழுமையாக இணைய வழி விண்ணப்பபதிவாகவும் மற்றும் இணைய வழி கலந்தாய்வு சேர்க்கையாகவும் அமைந்துள்ளது. விண்ணப்பத்திற்கான தகவல்களைப் பதிவு செய்தல், பதிவு செய்வதற்கான கட்டணத்தை செலுத்துதல், விருப்பமான கல்லூரி மற்றும் பாடப்பிரிவைப் பதிவுசெய்தல், தற்காலிக இடஒதுக்கீட்டை ஏற்றல் அல்லது நிராகரித்தல், இறுதி இடஒதுக்கீட்டு ஆணையை பெறுதல் ஆகிய அனைத்தும் இணையவழியாகவே நடத்தப்படும். சான்றிதழ்கள் சரிபார்த்தல் ஒவ்வொரு மாவட்டத்திலுள்ள "தமிழ்நாடு பொறியியல் சேர்க்கை உதவி மையத்தில்" (TFC) இணையவழியாக அழைக்காமல் விண்ணப்பதாரர்களை நேரில் நடத்தப்படும். விண்ணப்பதாரர்கள் எல்லா செயல்களையும் தங்கள் வீட்டிலிருந்தோ அல்லது வேறு எங்கிருந்து வேண்டுமாயினும் இணையதள வாயிலாக பதிவு செய்யலாம். இணையதள வசதி இல்லாதவர்கள், எல்லா சேவைகளுக்கும் தமிழ்நாடு பொறியியல் சேர்க்கை உதவி மையத்தை அணுகலாம், அங்கு அவர்களுக்குத் தேவையான எல்லா சேவைகளும் கிடைக்கும்.

முழுமையான இணையவழி கலந்தாய்வு கீழ்க்காணும் பல அடுத்தடுத்த கட்டங்களைக் கொண்டது.

- விண்ணப்பம் பதிவு செய்தல் மற்றும் அசல் சான்றிதழ்கள் பதிவேற்றம் செய்தல்
- 2. சமவாய்ப்பு எண் (Random Number) உருவாக்குதல் (by TNEA Authority)
- பொறியியல் சேர்க்கை உதவிமையத்தில் இணையவழியாக சான்றிதழ் சரிபார்த்தல் (by TNEA Authority)
- 4. தரவரிசை வெளியிடுதல் (by TNEA Authority)
- விருப்பமான கல்லுாரிகளையும் மற்றும் பாடப்பிரிவுகளையும் பதிவு செய்தல்
- 6. குறிப்பிட்ட நாளில் தற்காலிக இடஒதுக்கீடு செய்தல் (by TNEA Authority)
- 7. இடஒதுக்கீட்டை உறுதி செய்தல் (by Candidate)
- கல்லூரியிலோ அல்லது பொறியியல் சேர்க்கை உதவிமையத்திலோ(TFC) கல்லூரிக்கான கட்டணத்தை செலுத்தி உறுதி செய்தல்

விண்ணப்பதாரர்கள் மேலே உள்ள எல்லா விபரங்களையும் அவை செய்யப்பட வேண்டிய நாட்களையும் உரிய நேரத்தில் கவனித்து செயல்பட வேண்டும். எல்லாவற்றுக்குமான முதற்படி, விண்ணப்பத்தை பதிவு செய்தல் அதை எவ்வாறு செய்வது என்பதை இந்த குறிப்பு விவரிக்கிறது. விண்ணப்பத்தைப் பதிவு செய்ய என்னென்ன விவரங்கள் வேண்டும் என்பதைத் தெரியப்படுத்தும் விபரப்படிவம் (Data Sheet), TNEA இணைய தளத்தில் கிடைக்கும். அதைப் பதிவிறக்கம் செய்து அதில் விபரங்களைப் பூர்த்தி செய்த பின் கணினியில் விவரங்களை வரிசையாக உள்ளீடு (Input) செய்தால், விரைவாகவும் சரியாகவும் செய்து முடிக்கலாம். TNEA உதவி மையத்திற்கு வருபவர்கள் கண்டிப்பாக இந்தப் படிவத்தைப் பூர்த்தி செய்த பின்னரே கணினியில் பதிவு செய்ய ஆரம்பிக்க வேண்டும்.

### விண்ணப்பம் பதிவு செய்தல்

விண்ணப்ப பதிவை ஆரம்பிக்கும் முன், மாணவர்கள் கீழ்கண்டவைகளை தயார் நிலையில் வைத்திருக்க வேண்டும்

- 1. அலைபேசி எண் (தங்களது அல்லது தங்களது பெற்றோருடையது)
- 2. மின்னஞ்சல் முகவரி ( இல்லையெனில் புதிதாக உருவாக்கவும்)
- 3. கடன் அட்டை / பற்று அட்டை / இணையத்தின் வழிசெலுத்தும் விவரங்கள்

### (அல்லது)

வரைவு காசோலை "THE SECRETARY, TNEA" என்ற முகவரியில் CHENNAI - 25 இல் மாற்றத்தக்க வகையில் இருத்தல் வேண்டும்.

இப்போது நாம் விண்ணப்பம் பதிவு செய்வது எப்படி என்று பார்க்கலாம்.

### விண்ணப்பபதிவின் படிகள்:

- 1. User Registration( பயனாளர் பதிவு)
- 2. Login (உள் நுழைதல்)
- 3. Personal Information (சுய விவரங்கள்)
- 4. Special Reservation Information (சிறப்பு இடஒதுக்கீடு விவரங்கள்)
- 5. Scholarship Information (உதவித் தொகை விவரங்கள்)
- 6. School of Study Information( பள்ளித் தகவல்கள்)
- 7. Academic Information (கல்வித் தகுதி தகவல்கள்)
- Preview Application and Change Information(தகவல்களை மீண்டும் சரிபார்த்து மாற்றுதல்)
- 9. Payment of Registration fees (விண்ணப்பதிவு கட்டணம் செலுத்துதல்)
- 10. Download Application in PDF (விண்ணப்பத்தினை பதிவிறக்கம் செய்தல்)
- 11. Certificate Upload (அசல் சான்றிதழ்களைப் பதிவேற்றம் செய்தல்)

பதிவு செய்தலை எளிதாக்க, அது பல எளிய வழிமுறைகளாக மேற்கொள்ளப்பட்டுள்ளன.

இவ்வழிமுறைகளை கவனமாக தொடருங்கள். முதலாவதாக <u>www.tneaonline.org</u> என்கிற

TNEA இணையதளத்திற்கு செல்லவும். தற்பொழுது நீங்கள் கீழேகாணும் கணினி பக்கத்தை காண்பீர்கள்.

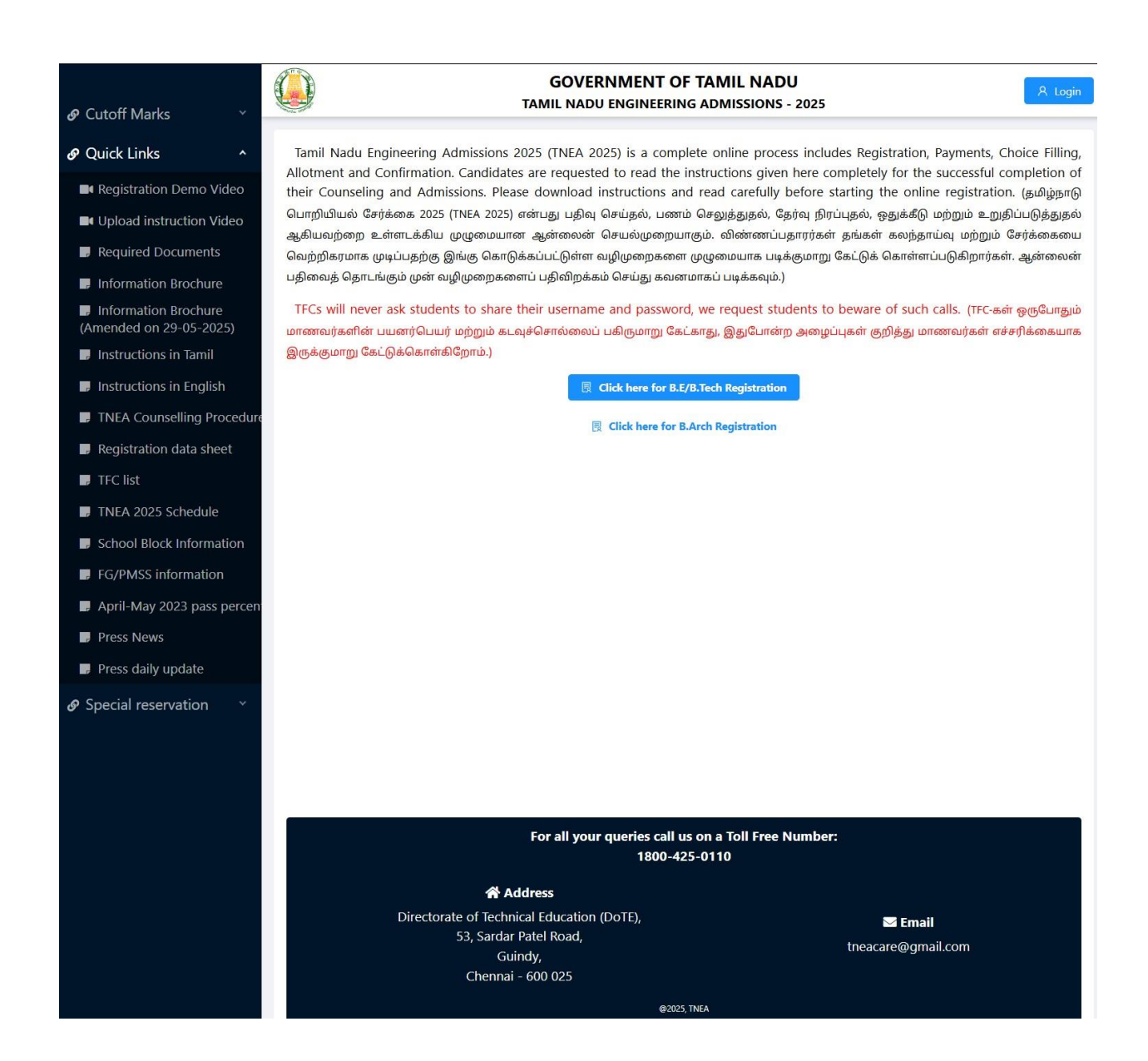

இப்போது "Click here for B.E/B.Tech Registration" என்கிற பொத்தானை கிளிக் செய்யவும். இப்போது கீழ்காணும் இணைய பக்கம் கணினி திரையில் தோன்றும். அதில் "Registration "என்ற பகுதி பூர்த்தி செய்ய வேண்டிய விவரங்களை காட்டுகிறது.

|                                                                                                    | GOVERNMENT OF TAMIL NADU TAMIL NADU ENGINEERING ADMISSIONS - 2025                                                                                                    |
|----------------------------------------------------------------------------------------------------|----------------------------------------------------------------------------------------------------|
| 은 Registration                                                                                                    | ✓ Save                                                                                                    |
| Note<br>Please fill all details, details entered here cannot be mo<br>and Mobile number so please make sure you provide v<br>பின்னர் மாற்ற முடியாது, எனவே நிரப்பும்போ<br>கொடுக்கப்பட்ட மின்னஞ்சல் முகவரி மற்றும் | X<br>dified later, hence request you to take extra care while filling it. All future communication will be shared to provided Email address<br>ralid one. குயவு செய்து அனைத்து விவரங்களையும் நிரப்பவும், இங்கு உள்ளிடப்பட்டுள்ள விவரங்களை<br>ாது கூடுதல் கவனம் செலுத்துமாறு கேட்டுக்கொள்ளப்படுகிறது. அனைத்து தகவல்தொடர்புகளும்<br>0 மொபைல் எண்ணுடன் மட்டுமே பகிரப்படும். எனவே சரியான தகவல் வழங்குவதை உறுதிசெய்யவும்.) |
| * Name (விண்ணப்பதாரரின் பெயர்) :                                                                                                    | Name                                                                                                    |
| * Mobile (கைபேசி எண்):                                                                                                    | Please enter name       As in 10th/HSC mark sheet       +91     10-digit mobile number                                                                                                    |
| * Email (மின்னஞ்சல் முகவரி):                                                                                                    | Email address Type valid email address, this will be your user name.                                                                                                    |
| onfirm Email (மின்னஞ்சல் முகவரியை உறுதிசெய்யவ                                                                                                    | Q Confirm Email address                                                                                                    |
| * Date of birth (DD-MM-YYYY) (பிறந்த தேதி):                                                                                                    | Select date of birth                                                                                                    |
| Whether +1 Passed (+1 தேர்ச்சி பெற்றிருக்கிறீர்களா?):                                                                                                    | 9 Yes No 2                                                                                                    |
| * Qualifying Examination (தகுதித் தேர்வு):                                                                                                    | TN-HSC V Intervention                                                                                                    |
| * Password (கடவுச்சொல்) :                                                                                                    | Password Password minimum 6 characters, password should contains at least one alphabet, special character(!@#\$%^&) and number.                                                                                                    |
| * Confirm password :                                                                                                    | Confirm password                                                                                                    |
|                                                                                                    | ✓ Save Reset Cancel                                                                                                    |

விண்ணப்பப் பதிவு பயனாளர் பதிவுக்கான விவரங்கள் பதிவிடல்:

ST Q

இணைய பக்கத்தில் உள்ள எல்லா விபரங்களையும் சரியாக பதிவு செய்யவும். விபரங்களை பதிவு செய்கையில் கீழ்க்கண்டவற்றை மனதில் கொள்ளவும்.

- உங்கள் பெயரை, உங்கள் +2 வகுப்பு மதிப்பெண் சான்றிதழில் உள்ளது போல பதிவு செய்யவும்.
- கொடுக்கப்பட்ட அலைபேசி (Mobile Phone) எண் உங்கள் பதிவு செய்யப்பட்ட அலைபேசி எண்ணாக கருதப்படும். இதில் பதிவு செய்யப்பட்ட அலைபேசி எண்ணிற்கே அனைத்து குறுந்தகவல்களும் அனுப்பப்படும்.
- 3. மின்னஞ்சல் முகவரி என்பதில் உங்களது சரியான மின்னஞ்சல் முகவரியைக் (Email ID) கொடுக்கவும். உங்களுக்கான மின்னஞ்சல் முகவரி இல்லாவிட்டால் புதிதாக ஒன்றை உருவாக்கிப் பின் பதியவும். மின்னஞ்சல் முகவரி உருவாக்குவதில் சிரமம் இருந்தால் உங்கள் பெற்றோரின் மின்னஞ்சலைப் பயன்படுத்தலாம். இந்த பதிவு செய்யப்பட்ட

மின்னஞ்சல் முகவரியே பயனாளர் குறியீடாக (User ID) ஏற்றுக் கொள்ளப்படும். இதன் மூலமாகவே எல்லாத் தகவல்களும் அனுப்பப்படும்.

- உங்கள் பிறந்த தேதியை பத்தாம் வகுப்பு / +2 மதிப்பெண் சான்றிதழில் உள்ளது போல பதிவு செய்யவும்
- 5. +1 தேர்வை தேர்ச்சி பெற்றுள்ளீர்களா என்பதை தெரிவு செய்ய வேண்டும்
- உங்கள் +2 தகுதி தேர்வு எந்த தேர்வு வாரியத்தின் கீழ் வருகிறது என்பதை தெரிவு செய்யவும்.
- 7. உங்களதுகடவுச் சொல்லை (Password) கவனமாக உருவாக்கி கொள்ளவும். கடவுச் சொல்லானது குறைந்தது ஆறு எழுத்துகளைக் கொண்டது. அதில் குறைந்தது ஒரு எழுத்து எண்ணாகவும், ஒரு எழுத்து சிறப்பு எழுத்தாகவும் (Special Character) மற்றவை எழுத்தாகவும் (Letter) இருக்க வேண்டும்.
- இங்கு கொடுக்கப்பட்ட விபரங்களைப் பின்னர் மாற்ற இயலாது. எனவே உறுதி செய்வதற்கு முன் சரிபார்த்து உறுதி செய்யவும்.
- 9. இந்த விபரங்களை முடித்த பின் "Save" என்ற பட்டனை கிளிக் செய்யவும்.

குறிப்பு: உங்கள் பயனாளர் பெயர் /மின்னஞ்சல் (Login Id / Email id), மற்றும் கடவுச் சொல் (Password) ஆகியவற்றை கவனமாக நினைவில் வைத்துக் கொள்ள வேண்டும். இவற்றை நீங்கள் பல தடவை பயன்படுத்த வேண்டியிருக்கும். பத்திரமாக எழுதிவைத்துக்கொள்வது நன்று.

தற்பொழுது உங்கள் அலைபேசிக்கும், மின்னஞ்சலுக்கும் ஒரு முறை பயன்படுத்தும் கடவுச்சொல் (OTP) வரும். கீழ்க்காணும் தகவல் உங்கள் கணினித் திரையில் தோன்றும். மின்னஞ்சலில் சில வேளைகளில் தகவல்கள் "Inbox"க்குச் செல்லாமல் "Spam" மெயிலுக்குப் போகவாய்ப்புண்டு, எனவே நீங்கள்அதையும் பார்க்க வேண்டும்.

| GOVERNMENT OF TAMIL NADU<br>TAMIL NADU ENGINEERING ADMISSIONS - 2025                                                                                                    | 오 Login |
|----------------------------------------------------------------------------------------------------|---------|
| You are almost done! please enter the 6 digit OTP sent<br>to your mobile/email to complete the registration. Email<br>might went to Junk/Spam folder, please double check<br>before retry.(நீங்கள் கிட்டத்தட்ட முடித்துவிட்டீர்கள்! பதிவை<br>முடிக்க உங்கள் மொபைல்/மின்னஞ்சலுக்கு அனுப்பப்பட்ட 6<br>இலக்க OTP ஐ உள்ளிடவும். ஸ்பேம்(SPAM Folder) கோப்புறைக்கு<br>மின்னஞ்சல் சென்றிருக்கலாம், மீண்டும் முயற்சிக்கும் முன்<br>இருமுறை சரிபார்க்கவும்.) |         |
| * Enter one time password (OTP):                                                                                                    |         |
| Enter 6 digit OTP                                                                                                    |         |
| One time password is required!                                                                                                    |         |
| Submit                                                                                                    |         |
| Resend OTP                                                                                                    |         |

"OTP எண்ணை பதிவு செய்யவும். இதில் ''Submit" என்பதை கிளிக் செய்யவும்.

அனுப்பபட்ட EMAIL கீழ்கண்டவாறு இருக்கும்.

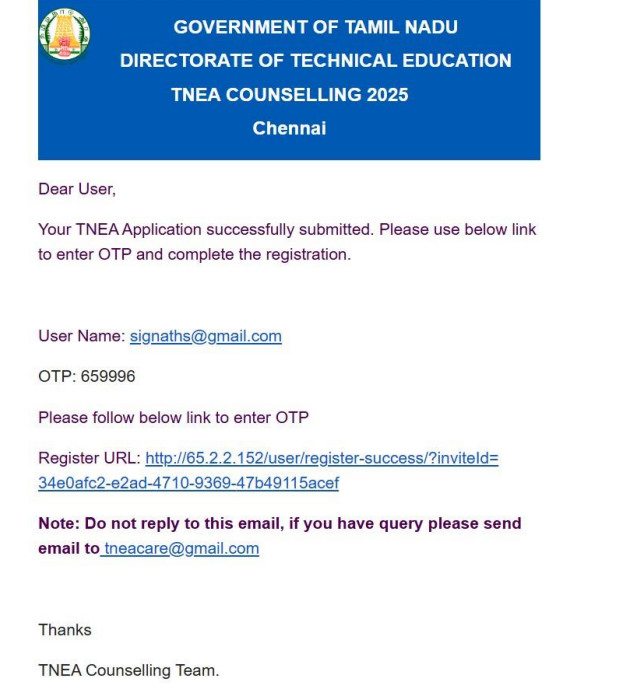

இனி நீங்கள் எப்போது வேண்டுமாயினும் TNEA இணைய தளத்தில் உங்கள் பயனாளர் பெயர் / மின்னஞ்சல் முகவரி (Login Id/ Email Id) மற்றும் கடவுச் சொல்லை (Password) பயன்படுத்தி உள் நுழைவு (Login) செய்து கொள்ளலாம்.

| GOVERNMENT OF TAMIL NADU<br>TAMIL NADU ENGINEERING ADMISSIONS - 20 | 025 |
|--------------------------------------------------------------------|-----|
|                                                                    |     |
|                                                                    |     |
|                                                                    |     |
|                                                                    |     |
|                                                                    |     |
|                                                                    |     |
| :0:                                                                |     |
| User Login                                                         |     |
| Enter Email address                                                |     |
| Password                                                           |     |
| Login                                                              |     |
| Register Forgot password                                           |     |

இப்பொழுது உள் நுழைவு (Login) செய்தால் கீழ்க்கண்ட கணினிதிரை தோன்றும். உள்ளீடு செய்யும் தகவல்களானது 8 நிலைகளாக பிரிக்கப்பட்டிருக்கும்.

i. Personal information (சுய விவரங்கள்)

- ii. Special reservation (சிறப்பு ஒதுக்கீடு)
- iii. Scholarship information (உதவித் தொகை விவரங்கள்)
- iv. School of study information( பள்ளித் தகவல்கள்)
- v. Academic information (கல்வித் தகுதி தகவல்கள்)
- vi. Preview and Change Information (மீண்டும் சரிபார்த்து மாற்றுதல்)
- vii. Payment (விண்ணப்பதிவு கட்டணம் செலுத்துதல்)
- viii. Generate Report (விண்ணப்படிவத்தினை உருவாக்கு)

| GOVERNMENT OF<br>TAMIL NADU ENGINEERIN                                          | 5 ADMISSIONS - 2025                                                                                                    |  |  |  |  |
|---------------------------------------------------------------------------------|----------------------------------------------------------------------------------------------------|--|--|--|--|
| Application Number: 200016                                                      |                                                                                                    |  |  |  |  |
| Personal Info – (2) Special Reservatio (3) Scholarship Info (4) School of Study | 5 Academic Info – 6 Preview 7 Payment Details 8 Generate Repo                                                                                                    |  |  |  |  |
| 1. Personal Information                                                         | தனிப்பட்ட தகவல்கள்)                                                                                                    |  |  |  |  |
| Name (விண்ணப்பதாரரின் பெயர்) :                                                  | * Civic status of Native Place (சொந்த மாவட்டத்தின் குடிமை நிலை):                                                                                                 |  |  |  |  |
| KIRITHIGHAA 0                                                                   | Select Civic Status of Native Place                                                                                                    |  |  |  |  |
| adhar Number (optional) (ஆதார் எண்):                                            | * Gender (ເມາະອົາອາເມັ):                                                                                                    |  |  |  |  |
|                                                                                 | Select a Gender                                                                                                    |  |  |  |  |
| Date of Birth (DD-MM-YYYY) (பிறந்த தேதி):                                       | * Mother Tongue (தாய்மொழி):                                                                                                    |  |  |  |  |
| 03-10-2008                                                                      | Tamil 🗸 🧿                                                                                                    |  |  |  |  |
| Communication Address (தொடர்பு முகவரி):                                         | <ul> <li>Nationality (ຜູນມຸຖິກຄາມ):</li> <li>Indian Srilankan Tamil Refugee Others </li> <li>Nativity (ມີກຸມັນຕິLub):</li> <li>(a) Tamil nadu Others </li> </ul> |  |  |  |  |
| Same as communication address<br>Permanent Address (நிரந்தர முகவரி) :           | • Religion (ພອມ່):<br>Select Religion                                                                                                    |  |  |  |  |
|                                                                                 | * Name of the Community (வகுப்பு):                                                                                                    |  |  |  |  |
|                                                                                 | Select community                                                                                                    |  |  |  |  |
|                                                                                 | 🖉 * Name of the Caste (உட்பிரிவின் பெயர்) :                                                                                                    |  |  |  |  |
| State (மாநிலம்) :                                                               | Select caste                                                                                                    |  |  |  |  |
| Tamil nadu 🗸 🦉                                                                  | * Community certificate number (சாதிச் சான்றிதழ் எண்):                                                                                                    |  |  |  |  |
| District (மாவட்டம்):                                                            |                                                                                                    |  |  |  |  |
| ×                                                                               | * Name of the Father (தந்தையின் பெயர்):                                                                                                    |  |  |  |  |
| Taluk (ຄມ່ມເພັ່):                                                               |                                                                                                    |  |  |  |  |
| Select Taluk Y                                                                  | * Name of the Mother (தாயின் பெயர்) :                                                                                                    |  |  |  |  |
| Communication address pincode (அஞ்சலக குறியீட்டு என்ர):                         |                                                                                                    |  |  |  |  |
|                                                                                 | Parent / spouse / Guardian Mobile Number (பெற்றோர் / துணைவர் / பாதுகாவலர் அலைபேசி எண்):                                                                          |  |  |  |  |
| Native District (சொந்த மாவட்டம்) :                                              | +91 10-digit mobile number                                                                                                    |  |  |  |  |
| ×                                                                               |                                                                                                    |  |  |  |  |
|                                                                                 |                                                                                                    |  |  |  |  |

## <u>சுய விபரங்கள் சமர்ப்பிக்கும் பகுதி</u>

மேற் கண்ட விபரங்களைபதிவு செய்து Save & Continue என்பதை கிளிக் செய்யவும். விண்ணப்பப் பதிவு பயனாளர் வேறு மாநிலத்தவராக இருப்பின் தங்களுக்கான தரப்பட்ட தகுதி வரம்புகளில் ஏதேனும் ஒன்றை தெரிவு செய்து சமர்ப்பித்தால் மட்டுமே மேற்கொண்டு தங்களுக்கான விண்ணபப் பதிவினை தொடர்ந்து பதிவு செய்ய இயலும்.

| rom 8th to 12th studied in Tamilnadu                        | ∧ Ø                                  |
|-------------------------------------------------------------|--------------------------------------|
| rom 8th to 12th studied in Tamilnadu                        |                                      |
| /ly parent is Central/State Government/ Public sector Emplo | yee for past five years in Tamilnadu |
| Auroprophies convinging All India Tamilandu codro officer   |                                      |
| Name of the Community:                                      |                                      |
| Name of the Community:                                      |                                      |
| Name of the Community:                                      | V Q                                  |
| Name of the Community:                                      | ~ •                                  |

# சிறப்பு ஒதுக்கீட்டுக்கான விபரங்கள் சமர்ப்பிக்கும் பகுதி

சிறப்பு ஒதுக்கீட்டு பிரிவானது கீழ்கானும் பிரிவினர்களுக்கானது.

- 1. சிறந்த விளையாட்டு வீரர்கள்
- 2. முன்னாள் இராணுவத்தினரின் மகன்கள் / மகள்கள்
- மாற்றுத் திறனாளிகள்

தெரிவு செய்யப்பட்ட சிறப்பு ஒதுக்கீட்டு பிரிவிற்கான தகுதியான சான்றிதழ்களை பதிவேற்றம் செய்து சமர்ப்பிக்க வேண்டும். சமர்ப்பிக்க தவறினால் சிறப்பு ஒதுக்கீட்டு பிரிவிற்கான தகுதி இழந்தவராக கருதப்படும்.

சிறப்பு ஒதுக்கீட்டு பிரிவிற்கான கலந்தாய்வில் கலந்து கொள்ளும் அனைவரும் பொதுக் கலந்தாய்விலும் கலந்து கொள்ள தகுதியுடையவர்.

தங்களது சான்றிதழ் சரிபார்ப்பினை இணையவழியாக செய்வதற்கு ஏதுவாக தங்களது மாவட்டத்தின் அருகிலுள்ள சான்றிதழ் சரிபார்ப்பு மையத்தினை தெரிவு செய்து கொள்ளவும். விளையாட்டு பிரிவினர்க்கான சான்றிதழ் சரிபார்ப்பு பற்றிய தகவல்கள் பின்னர் தெரிவிக்கப்படும்.

கீழ்க்கண்ட இணையதள பக்கத்தில் தங்களுக்கு உரித்தான சிறப்பு ஒதுக்கீட்டுக்கான விபரங்களை சரியான முறையில் பதிவு செய்து Save & Continue என்பதை கிளிக் செய்யவும்.

| ý.                                                                                                    | GOVERNMENT OF TAMIL NADU TAMIL NADU ENGINEERING ADMISSIONS - 2025                                                                                                    |
|----------------------------------------------------------------------------------------------------|----------------------------------------------------------------------------------------------------|
|                                                                                                    | Application Number: 200016                                                                                                    |
| Personal Info                                                                                                    | 2 Special Reserv 3 Scholarship In 4 School of Stuc 5 Academic Info 6 Preview (7) Payment Deta 8 Generate Report                                                                                                    |
|                                                                                                    | 2. Special Reservation Information(சிறப்பு ஒதுக்கீட்டு தகவல்)                                                                                                    |
| Whether you are a ca<br>(தகவல் சிற்றேட்டிச<br>Ves 💿 No 🛇                                                                                                    | ndidate under quota for Eminent Sports person as per annexure-III of Information Brochure?<br>ள்படி, சிறந்த விளையாட்டு வீரர்களுக்கான ஒதுக்கீட்டின் கீழ் நீங்கள் விண்ணப்பிக்க விரும்புகிறீர்களா?)                                                                                                    |
| Ex-Servicemen (Onl<br>முன்னாள் படைல்<br>(முன்னாள் படைல்                                                                                                    | y Army/Navy/ Air force services are Eligible)<br>ரீரர்கள் (இராணுவம்/கடற்படை/விமானப்படை மட்டுமே தகுதியுடையவர்கள்))                                                                                                    |
| 🔵 Yes 	 💿 No 🚳                                                                                                    |                                                                                                    |
|                                                                                                    |                                                                                                    |
| * Differently Abled Po                                                                                                    | erson (மாற்றுத்திறனாளி?) :                                                                                                    |
| * Differently Abled Particular Strength Particular Strength Par | erson (மாற்றுத்திறனாளி?):                                                                                                    |
| Differently Abled P     Yes No      No      Infferently Abled Ty                                                                                                    | rrson (மாற்றுத்திறனாளி?):<br>/pe (மாற்றுத்திறனாளி வகை) :                                                                                                    |
| Differently Abled P     Yes No      No      Infferently Abled Type     Differently Abled Type                                                                                                    | reson (மாற்றுத்திறனாளி?):<br>ppe (மாற்றுத்திறனாளி வகை) :<br>se is réquired!                                                                                                    |
| Ves No     Ves No     Differently Abled Ty     Differently Abled Ty     Differently Abled Typ     JDID (Unique Disability                                                                                                    | reson (மாற்றுத்திறனாளி?):<br>pe (மாற்றுத்திறனாளி வகை):<br>e is required!                                                                                                    |
| Vifferently Abled P     Ves No     No     Differently Abled Ty     Differently Abled Typ     Differently Abled Typ     DID (Unique Disabil     Please type Different                                                                                                    | erson (மாற்றுத்திறனாளி?):<br>pe (மாற்றுத்திறனாளி வகை) :<br>ie is required!<br>ity ID Number) (மாற்றுத் திறனாளிகளின் தனித்துவ அடையாள எண்) :<br>Ily Abled UDID                                                                                                    |
| Differently Abled P     Yes No     No     Differently Abled Type     Differently Abled Type UDID (Unique Disabil     Please type Differently     Differently Abled Sta                                                                                                    | erson (سریق) المعالية المعالية الم |
| Differently Abled P     Yes No     No     Differently Abled Ty     Differently Abled Ty     UDID (Unique Disabil     Please type Differently     Differently Abled Sta     Please type Different                                                                                                    | erson (மாற்றுத்திறனாளி வகை):<br>re (மாற்றுத்திறனாளி வகை):<br>ity ID Number) (மாற்றுத் திறனாளிகளின் தனித்துவ அடையாள எண்):<br>Ity Abled UDID<br>te Id (மாற்றுத் திறனாளிகளின் மாநில அடையாள எண்):<br>Ity Abled State ID                                                                                                    |
| Differently Abled P     Yes No     No     Differently Abled Typ     Differently Abled Typ     Differently Abled Typ     UDID (Unique Disabil     Please type Differently     Abled Sta     Please type Different     The Extent of (%) or                                                                                                    | erson (ພກຫຼັງຫຼາງສູ່ສູງຫຼາສາສາາ?):<br>re is required!<br>ity ID Number) (ພກຫຼັງຫຼາງສູ່ ສູງຫຼາສາສາສສາສັສ ສຸສາສິສ່ສູງພາ ພຸລລາະພາກສາ ສະສັກງ):<br>Ity Abled UDID<br>te Id (ພກຫຼັງຫຼາງສູ່ ສູງຫຼາສາສາສິສສາສິສັກ ພາກຼາລິເພ ພຸລລາະພາກສາ ສະສັກງ):<br>Ity Abled State ID                                                                                                    |
| Differently Abled P     Yes No     No     Differently Abled Ty     Differently Abled Ty     Differently Abled Ty     UDID (Unique Disabil     Please type Different     Differently Abled Sta     Please type Different     The Extent of (%) o     Percentage of Disabil                                                                                                    | erson (سریان منها های الله الله الله الله الله الله الل                                                                                                    |
| Differently Abled P     Yes No     No     Differently Abled Ty     Differently Abled Ty     Differently Abled Ty     UDID (Unique Disabil     Please type Different     Differently Abled Sta     Please type Different     * The Extent of (%) o     Percentage of Disabil                                                                                                    | erson (மாற்றுத்திறனாளி வகை):<br>e is required!<br>ity ID Number) (மாற்றுத் திறனாளிகளின் தனித்துவ அடையாள எண்):<br>Ity Abled UDID<br>te Id (மாற்றுத் திறனாளிகளின் மாநில அடையாள எண்):<br>Ity Abled State ID<br>f Disability (இயலாமையின் அளவு (%)):                                                                                                    |
| Vifferently Abled P     Yes No     No     Differently Abled Ty     Differently Abled Ty     Differently Abled Ty     UDID (Unique Disabil     Please type Differen     Differently Abled Sta     Please type Differen     The Extent of (%) o     Percentage of Disabil     TFC Center for certit                                                                                                    | erson (ພກຫຼັງຫຼາງຂໍ້ສູງຫຼາສາສຳ?):<br>pe (ພກຫຼັງຫຼາງຂໍ້ສູງຫຼາສາສຳ ເພລາສ):<br>ity ID Number) (ພກຫຼັງຫຼາງຂໍ້ສູງຫຼາສາສາສາສັສສາສໍຊັສສາສັສສາສັຊສາສັສສາຍ:<br>ity Abled UDID<br>te Id (ພກຫຼັງຫຼາງຂໍ້ສູງຫຼາສາສາສາສາສາ:<br>ity Abled State ID<br>fDisability (இயலாமையின் அளவு (%)):<br>ity<br>fficate verification (ອາກສາຫຼັງໄສມູ່ຍ ອາງໃນກາ່ງບໍ່ມຸຮໍສາສາ TFC ຄອມແພ່):                                                                                                    |
| Differently Abled P     Yes No     No     Differently Abled Ty     Differently Abled Ty     Differently Abled Ty     UDID (Unique Disabil     Please type Different     Differently Abled Sta     Please type Different     The Extent of (%) o     Percentage of Disabil     TFC Center for certil     Select TFC Center for                                                                                                    | erson (umṕggjájá)pæmment?):         pe (umṕggjájá)pæmment usæa):         ie is required!         ity ID Number) (umṕggjá já)pæmmentasmlær sæmlýajaja ajænumen aræm):         ity Abled UDID         te Id (umṕggjá já)pæmmentasmlær sæmlýajaja ajænumen aræm):         ity Abled UDID         te Id (umṕggjá já)pæmmentasmlær sæmlýajaja) ajænumen aræm):         tty Abled UDID         te Id (umṕggjá já)pæmmentasmlær umpíav ajænumen aræm):         tty Abled State ID         fDisability (@uawnæuuli@ir ajænaj (%j)):         tty         fforate verification (ørménýljájý ørjlumýuluteamær TFC ensuulip):         r certificate verification.                                                                                                    |
| Differently Abled P     Yes No     No     Differently Abled Ty     Differently Abled Ty     Differently Abled Ty     UDID (Unique Disabil     Please type Differen     Differently Abled Sta     Please type Differen     The Extent of (%) o     Percentage of Disabil     Select TFC Center for                                                                                                    | erson (unýpjajáðpæmminh?):<br>re (unýpjajáðpæmminh auma):<br>te is required!<br>ity ID Number) (unýpjajá ðpæmminhasnikair sænlýšgau ajancuman aræin):<br>ity Abled UDID<br>te Id (unýpjajá ðpæmminhasnikair umfjau ajancuman aræin):<br>tty Abled State ID<br>f Disability (@uusunanuulliair ajamaj (%)):<br>Ity<br>ffacte verification (#mæiplipajú efflumýriujakasmær TFC sanuuliu):<br>r certificate verification.                                                                                                    |

# <u>உதவித்தொகை விபரங்கள் சமர்ப்பிக்கும் பகுதி</u>

தகுதியானவர்கள் கல்வி உதவித்தொகை, மற்றும் கல்விக்கடனுக்கு திட்டமிடல் போன்றவற்றுக்கு தேவையான தகவல்களை உள்ளிடலாம். தேவையான விவரங்களை முழுமையாக உள்ளிட்ட பிறகு "Save and Continue" பொத்தானை அழுத்தவும்.

|                                                                            | GOVERNMENT OF TAMIL NADU<br>TAMIL NADU ENGINEERING ADMISSIONS - 2025            | G Logout |
|----------------------------------------------------------------------------|---------------------------------------------------------------------------------|----------|
|                                                                            | Application Number: 200016                                                      |          |
| Personal Info — 🔗 Special Reservati                                        | or 🜖 Scholarship Info 🔄 School of Study – 💿 Academic Info — 🌀 Preview —         |          |
|                                                                            | 3. Scholarship Information(கல்வி உதவித்தொகை பற்றிய தகவல்)                       |          |
| * Parent Occupation (பெற்றோரின் தொழில்) :                                  |                                                                                 |          |
| Others                                                                     | × •                                                                             |          |
| * Annual Income (ஆண்டு வருமானம்) :                                         |                                                                                 |          |
| Select Annual Incos                                                        |                                                                                 |          |
| Annual Income is required                                                  |                                                                                 |          |
| * Are you a First Graduate? (முதல் தலைமுறை பட்டதா                          | f):                                                                             |          |
| Yes (a) No 9                                                               |                                                                                 |          |
|                                                                            |                                                                                 |          |
| Post Matric Scholarship (SC/SCA/ST/Converted Christia                      | ns) (உயர்கல்வி உதவித்தொகை) :                                                    |          |
| 💿 Yes 📄 No 🔍                                                               |                                                                                 |          |
| Annual Income should be less than 2.5 Lakhs to avail PMSS S<br>ඩොහ්තැලාඨා) | cholarship(PMSS உதவித்தொகை பெற ஆண்டு வருமானம் 2.5 லட்சத்திற்கும் குறைவாக இருக்க |          |
| Income Certificate Number (ஆண்டு வருமான சான்றி)                            | தழ் எண்):                                                                       |          |
| Please type Income Certificate Number                                      |                                                                                 |          |
|                                                                            |                                                                                 |          |
| * Are you planning to avail education loan? (கல்லிக் கட                    | னைப் பெற திட்டம்படுள்ளர்களா?) :                                                 |          |
| Yes 🔘 No 🖤                                                                 |                                                                                 |          |
|                                                                            |                                                                                 |          |
|                                                                            |                                                                                 |          |

# பள்ளித் தகவல்கள் சமர்ப்பிக்கும் பகுதி

அடுத்து "School of Study Information" விபரங்களை தற்போது கீழேகாணும் இணையதள பக்கத்தில் சரியாக பூர்த்தி செய்யவும்.

|                                                                                                    |                                                                                                    | Ap                                                                                                    | olication Num                                                                                                    | ber: 200016                                                                                                    |                                                                                                    |                                       |                                                                                                    |
|----------------------------------------------------------------------------------------------------|----------------------------------------------------------------------------------------------------|----------------------------------------------------------------------------------------------------|----------------------------------------------------------------------------------------------------|----------------------------------------------------------------------------------------------------|----------------------------------------------------------------------------------------------------|---------------------------------------|----------------------------------------------------------------------------------------------------|
| Personal Infi                                                                                                    | Special Rese                                                                                                    | Scholarship 4                                                                                                    | School of St 5                                                                                                    | Academic In 6                                                                                                    | Preview - (7)                                                                                                    | Payment De                            | 8 Generate Rep                                                                                                    |
|                                                                                                    | 4. Schoo                                                                                                    | l of Study Inform                                                                                                    | mation(பயின்                                                                                                    | ற பள்ளி பற்                                                                                                    | றிய <mark>த</mark> கவல்ச                                                                                                    | 5 <mark>ள்)</mark>                    |                                                                                                    |
| Category of Scho                                                                                                    | ool (பள்ளியின் வகை):                                                                                                    |                                                                                                    | S                                                                                                    | elect category of school                                                                                                    | ~                                                                                                    |                                       |                                                                                                    |
| Civic status of sc                                                                                                    | :hool location (+2) (பள்ளி                                                                                                    | இருப்பிடத்தின் குடின                                                                                                    | மை <b>நிலை):</b>                                                                                                    | elect Civic status of school                                                                                                    | location V                                                                                                    |                                       |                                                                                                    |
| Have you studie                                                                                                    | d VIII to XII in Tamil Nadu                                                                                                    | ? (நீங்கள் தமிழ்நாட்டி                                                                                                    | ல் VIII முதல் XII வரை                                                                                                    | படித்தீர்களா?):                                                                                                    |                                                                                                    | • Yes                                 | No                                                                                                    |
| t Have you studio                                                                                                    | d from VI to VIII in private                                                                                                    | school under PTE and I                                                                                                    | Y to VII in Government                                                                                                    | School?                                                                                                    |                                                                                                    | Ves (                                 | No                                                                                                    |
| (കര്വരി ഉന്നത്തവം)                                                                                                    | சப்பக்கின் கீம் கனியார் ப                                                                                                    | ກັດຖືມງາຄຸ່າ VI ເທສ ຄ່າ VIII ຄາ                                                                                                    | ອກເພງລາເບັດສາມັນເອັດ                                                                                                    | ກີມງາວ່າ IX ເມສະວ່າ XII ຄາອາກ                                                                                                    | யிலும் புக்கீர்களா?)                                                                                                    | 0.44                                  |                                                                                                    |
| School of studie                                                                                                    | d vi to XII in Government                                                                                                    |                                                                                                    | ŰF                                                                                                    |                                                                                                    |                                                                                                    |                                       |                                                                                                    |
| ه Have you studied<br>School of stud<br>Class (வகுப்பு)                                                                                                    | d vi to Xii in Government<br>dy<br>Year of Passing<br>(தேர்ச்சி பெற்ற ஆண்டு)                                                                        | State (மாநிலம்)                                                                                                    | District (மாவட்டம்)                                                                                                    | Block (மண்டலம்)                                                                                                    | Name of the school (ປສ່າ<br>Apply VI Std. schoo                                                                                                    | ாளியின் பெயர்)<br>of name to all      | Medium of Instruction<br>(பயிற்றுவிக்கும் மொப                                                                                                    |
| * Have you studied<br>School of stud<br>Class (مىرىنى)<br>vi Std.                                                                                                    | dy<br>Year of Passing<br>(هيژيغها ميان شي ميرشندر)<br>(2019                                                                                         | State (ເທາຫຼີເຈນທີ)                                                                                                    | District (மாவட்டம்)                                                                                                    | Block (ເມດອີກແລະນັນ)                                                                                                    | Name of the school (usin<br>Apply VI Std. school<br>Select Name of the school                                                                                                    | ாளியின் பெயர்)<br>ol name to all<br>v | Medium of Instruction<br>(பயிற்றுவிக்கும் மொழ<br>Select Medium of I                                                                                                    |
| ن Have you studied<br>School of stud<br>Class (میرینی)<br>VI Std.<br>VII Std.                                                                                                    | dy<br>Year of Passing<br>(گوپژیندا مین میشون)<br>2019<br>2020                                                                                       | State (umplevia)                                                                                                    | District (ເພາດແມ່. Lub)                                                                                                    | Block (usein_souis) Select the Block                                                                                                    | Name of the school (Luéi<br>Apply VI Std. school<br>Select Name of the school<br>Select Name of the school                                                                                                    | ൺഡിങ് பெயர்)<br>ol name to all        | Medium of Instruction<br>பெயிற்றுவிக்கும் மொழ<br>Select Medium of L<br>Select Medium of L                                                                                                    |
| ه Have you studied<br>School of stud<br>Class (هنرونتر)<br>Vi Std.<br>Vii Std.<br>Viii Std.                                                                                                    | dy<br>Year of Passing<br>(ههرنها المارثين عيامته (ه)<br>2019 عنام المارثين عيامته المارثين<br>2020 عنام المارثين على المارثين<br>2021 عنام المارثين | State (unrfflowia)                                                                                                    | District (comeu'.L.ib) Select the District  Select the District  Select the District  Select the District                                                                                                    | Block (Locient_sub)<br>Select the Block V<br>Select the Block V<br>Select the Block V                                                                                                    | Name of the school (usin<br>Apply VI Std. school<br>Select Name of the school<br>Select Name of the school                                                                                                    | raffulleir Gluwij)<br>ol name to all  | Medium of Instruction<br>(பயிற்றுவிக்கும் மொ<br>Select Medium of L<br>Select Medium of L<br>Select Medium of L                                                                                                    |
| ی Have you studied<br>School of stud<br>Class (هرهناب)<br>VI Std.<br>VII Std.<br>VII Std.<br>IX Std.                                                                                                    | Year of Passing<br>(هونه فه المنه في معاملة)           2019           2020           2021           2022                                            | State (umplexit)       Tamil nadu       Tamil nadu       Tamil nadu       Tamil nadu       Tamil nadu                                                                                                    | District (Longui Luio) Select the District  V Select the District  V Select the District  V Select the District  V                                                                                                    | Block (uosim_avid) Select the Block  Select the Block  Select the Block  Select the Block  Select the Block  Select the Block  Select the Block  Select the Block  Select the Block Select Select Sele | Name of the school (usin<br>Apply VI Std. school<br>Select Name of the school<br>Select Name of the school<br>Select Name of the school                                                                                                    | rafikiləsi Gusut)<br>bi nəme to all   | Medium of Instruction<br>(ເມເກິງກູ່ງງເອໂສ່ເຫຼ ເອັ ດີແອກຼ<br>Select Medium of L V<br>Select Medium of L V<br>Select Medium of L V                                                                                                    |
| * Have you studied<br>School of stud<br>Class (هنرهنايا)<br>VI Std.<br>VII Std.<br>VII Std.<br>IX Std.<br>X Std.                                                                                              | Year of Passing<br>(Gg/jd:#) Gu/jbp audir@)           2019           2020           2021           2022           2023                              | State (umplevia)       Tamil nadu       Tamil nadu       Tamil nadu       Tamil nadu       Tamil nadu       Tamil nadu       Yo       Tamil nadu       Yo       Tamil nadu       Yo                                                    | District (Longui Luio) Select the District  V Select the District  V Select the District  V Select the District  V Select the District  V Select the District  V                                                                                                    | Block (usein_souis) Select the Block  Select the Block  Select the | Name of the school (Luái<br>Apply VI Std. school<br>Select Name of the school<br>Select Name of the school<br>Select Name of the school<br>Select Name of the school                                                                                                    | raflulær Guwð)<br>ol name to all      | Medium of Instruction       (uußipgjaßkejde Guorg)       Select Medium of L       Select Medium of L       Select Medium of L       Select Medium of L       Select Medium of L       Select Medium of L       Select Medium of L       Select Medium of L       Select Medium of L                                                                             |
| <ul> <li>Have you studied</li> <li>School of stud</li> <li>Class (هري ناب)</li> <li>Vi Std.</li> <li>Vii Std.</li> <li>Viii Std.</li> <li>IX Std.</li> <li>X Std.</li> <li>X Std.</li> <li>Xi Std.</li> </ul> | Year of Passing<br>(Фрунфей Сирур адотос))           2019           2020           2021           2022           2023           2024                | State (umpliovia)       Tamil nadu       Tamil nadu       Tamil nadu       Tamil nadu       Tamil nadu       Tamil nadu       Tamil nadu       Tamil nadu       Tamil nadu       Tamil nadu       Tamil nadu       Tamil nadu       Yo | District (Loneal Lub) Select the District  Select the District  Select t | Block (ucein.avia) Select the Block  Select the Block  Select the  | Name of the school (using Apply VI Std, school Select Name of the school Select Name of the scho | reflulleir Guuui)<br>ol name to all   | Medium of Instruction         (Luth)pipplake.gib Guory         Select Medium of L         Select Medium of L         Select Medium of L         Select Medium of L         Select Medium of L         Select Medium of L         Select Medium of L         Select Medium of L         Select Medium of L         Select Medium of L         Select Medium of L |

## கல்வித் தகுதி தகவல்கள் சமர்ப்பிக்கும் பகுதி

அடுத்து "Academic Information" விபரங்களை தற்போது கீழேகாணும் இணையதள பக்கத்தில் சரியாக பூர்த்தி செய்யவும்

2025 ஆம் கல்வியாண்டில் +2 தேர்வுகளை தமிழ்நாடு State Board இல் முடித்த மாணவர்கள் தங்களது மதிப்பெண் விவரங்களை உள்ளிட வேண்டியதில்லை.

| GOVERNMENT OF TAMIL NAD<br>TAMIL NADU ENGINEERING ADMISSIONS                                             | OU<br>5 - 2025          | G Logout                         |
|----------------------------------------------------------------------------------------------------|-------------------------|----------------------------------|
| Application Number: 20                                                                                   | 00016                   |                                  |
| Personal Info 🦪 Special Reserv 😔 Scholarship In: 😔 School of Stuc 5 Academ                               | nic Infc 6 Preview — (7 | Payment Deta (8) Generate Report |
| 5. Academic Information(கல்விசா                                                                          | ர் தகவல்கள்)            |                                  |
| * Qualifying Examination (தகுதித் தேர்வு) :                                                              |                         |                                  |
| TN-HSC                                                                                                   | ~ <b>9</b>              |                                  |
| * Name of the Board of Examination (தேர்வு வாரியம்):                                                     |                         |                                  |
| Tamil nadu Board of Higher Secondary Education                                                           | × 🛛                     |                                  |
| Permanent register number (நிரந்தரப் பதிவு என்ர):                                                        |                         |                                  |
| (Enter as given in the HSC mark sheet )                                                                  |                         |                                  |
| * HSC Roll number (வரிசை எண்):                                                                           |                         |                                  |
|                                                                                                    |                         |                                  |
| (Enter as given in the HSC mark sheet )                                                                  |                         |                                  |
| * Qualified Year (தேர்ச்சி பெற்ற ஆண்டு):                                                                 |                         |                                  |
| 2023                                                                                                    | × •                     |                                  |
| * HSC Group (பாடப் பிரிவு) :                                                                             |                         |                                  |
| HSC Academic HSC Vocational                                                                              |                         |                                  |
| * Group Code (பாடப் பிரிவு குறியீடு) :                                                                   |                         |                                  |
| Select group code                                                                                        | ×                       |                                  |
| * Medium of Instruction (பயிற்று மொழி):                                                                  |                         |                                  |
| Tamil                                                                                                    | × 0                     |                                  |
| * HSC maximum (total) marks (HSC அதிகபட்ச (மொத்தம்) மதிப்பெண்கள்) :                                      |                         |                                  |
|                                                                                                    |                         |                                  |
| * HSC obtained marks (HSC பெற்ற மத்பபவண்கள்):                                                            |                         |                                  |
|                                                                                                    |                         |                                  |
| ■ nave you appried for inter : (NEET seginatales anasonoscillengis)((basilin)) as intri): Yes (a) No (2) |                         |                                  |
| » اعتم بيم عمرانيط (م: 1941 / 1941 الله في مارض محسن الله في الله في الأشه مسر) -                        |                         |                                  |
|                                                                                                    |                         |                                  |
| e Have you applied for Indian Maritime University Common Entrance Test (IMU CET)?                        |                         |                                  |
| ມາກວ່າ ເຂົ້າ ເຂັ້ອມີນດີສູ່ເຫຼືອຍແອຍຍາຍຕາຍເປັນເຊື່ອອີເຫຼີມສອນເມັນໃນອອກແນ, ()<br>                          |                         |                                  |
| * Educational Management Information System(EMIS) Number (കല്ലാറി ദേശത്ത്താന കെലല്ലാണ് സ്ലോസം അന്നാം     |                         |                                  |
|                                                                                                    |                         |                                  |
| lf there is no EMIS ID, Specify reason (EMIS ஐடி இல்லையென்றால், காரணத்தைக் குறிப்பிடவும்) :              |                         |                                  |
| Please select the reason if no EMIS ID is provided                                                       | ×                       |                                  |
| Nativity certificate number (if applicable) (பிறப்பிட சான்றிதழ் எண்(தேவைப்படின்)) :                      |                         |                                  |
|                                                                                                    |                         |                                  |
|                                                                                                    |                         |                                  |
|                                                                                                    |                         | Back Save & Continue             |

உங்கள் கல்வித் தகுதி மற்றும் +2 முடித்த ஆண்டைப் பொறுத்து HSC (Academic or Vocational) அல்லது அதற்கு சமமான பாடங்களுக்கான மதிப்பெண்களை நீங்கள் சமர்ப்பிக்கலாம். HSC பயின்ற மாணவர்கள் தங்கள் விபரங்களை உள்ளீடு செய்ய இணையப் பக்கம் கீழ்கண்டவாறு இருக்கும்

| ks obtained in HSC (Acad | demic / Equivalent ) Examination                                         |          |            |          |            |                                   |               |
|--------------------------|--------------------------------------------------------------------------|----------|------------|----------|------------|-----------------------------------|---------------|
| Subjects (பாடங்கள்)      | Permanent Register Number/Roll Number<br>(நிரந்தரப் பதிவு எண்/வரிசை எண்) | Month (I | மாதம்)     | Year (නු | ண்டு)      | Maximum Mark (மொத்த மதிப்பெண்கள்) | Obtained Mark |
| Physics                  |                                                                          | March    | ~ <b>0</b> | 2025     | V 0        | 100 🗸 🥥                           |               |
| Chemistry                |                                                                          | March    | ~ <b>0</b> | 2025     | × 0        | 100 V 🔮                           |               |
| Mathematics              |                                                                          | March    | ~ <b>0</b> | 2025     | ~ <b>0</b> | 100 V 🔮                           |               |
| Optional                 |                                                                          | March    | × 0        | 2025     | ~ <b>0</b> | 100 🗸 📀                           |               |

தற்போது பூர்த்தி செய்த விண்ணப்பத்தை சேமிக்க (Save and Continue) பட்டனை அழுத்தவும். மேலும் விண்ணப்பத்தில் ஏதேனும் மாற்றம் செய்ய வேண்டியிருந்தால் "Back" பட்டனை அழுத்தி பூர்த்தி செய்யவும். விண்ணப்ப விவரங்களை நன்றாக சரிபார்த்தபின் பதிவுக் கட்டணத்திற்கான இணையதள பக்கம் சென்று கட்டணத்தை செலுத்தவும். தங்களது பதிவுக் கட்டணத்தை செலுத்திய பின் உங்களது விண்ணப்பத்தில் உள்ள விபரங்களை மாற்றம் செய்ய இயலாது

|                                                | G Los                                    |                                   |                                                |
|------------------------------------------------|------------------------------------------|-----------------------------------|------------------------------------------------|
|                                                | Applicatio                               | n Number: 200016                  |                                                |
| ersonal Info — 🔗 Special Reservatio            | Scholarship Info School of St            | udy · 🕢 Academic Info – 🌀 Preview | 7 Payment Details 8 Generate                   |
| sonal Info Special Reservation Scholarship     | info School of Study Academic info       |                                   |                                                |
| 1. Personal Information                        |                                          |                                   |                                                |
| Name                                           | Aadhar Number (optional)                 | Date of Birth (DD-MM-YYYY)        | Communication Address                          |
| KIRITHIGHA A                                   | 221                                      | 03-10-2008                        | 15,kali kovil street chinnampalayam Aruvankadu |
| Permanent Address                              | State                                    | District                          | Taluk                                          |
| 15,kali kovil street chinnampalayam Aruvankadu | Tamil nadu                               | Coimbatore                        | Coimbatore(South)                              |
| Communication address pincode                  | Native District                          | Civic status of Native Place      | Gender                                         |
| 641042                                         | Coimbatore                               | Corporation                       | Female                                         |
| Mother Tongue                                  | Nationality                              | Nativity                          | Religion                                       |
| Tamil                                          | Indian                                   | Tamil nadu                        | Hindu                                          |
| Name of the Community                          | Name of the Caste                        | Community certificate number      | Name of the Father                             |
| sc                                             | Ajila                                    | 8765413                           | Anandan A                                      |
| Name of the Mother                             | Parent / spouse / Guardian Mobile Number |                                   |                                                |
| Kavitha A                                      | 8870499331                               |                                   |                                                |
|                                                |                                          |                                   |                                                |
|                                                |                                          |                                   |                                                |
|                                                |                                          |                                   | Back Continue                                  |

# <u>பதிவுக் கட்டண பகுதி</u>

தற்பொழுது பதிவுக் கட்டணத்திற்கான இணையதள பக்கம் தங்களது கணிணியில் தெரியவரும். இதில் நீங்கள் கொடுத்த தகவலின்படி (பதிவுக் கட்டணத் தொகை) எவ்வளவு கட்டணம் செலுத்த வேண்டும் என்பதை காட்டும். இந்தத் தொகையை பற்று அட்டை/ கடன் அட்டை மற்றும் இணையவழி வங்கிக் கணக்கு (Credit Card/ Debit Card/ Net Banking) மூலமாக செலுத்த வேண்டும். (கேட்பு வரைவோலையை (Demand Draft) TFC வழியாக மட்டுமே செலுத்த முடியும்) இதை செய்வதற்கு " Pay" என்பதை கிளிக் செய்யவும், அதற்கான கணிணித் திரையில் உங்கள் தகவல்களைத் தரவேண்டும்.

| \$<br>                                                                                                    | GOVERNMENT OF TAMIL NAD                                                                                                    | U<br>2025                                                                                     |
|----------------------------------------------------------------------------------------------------|----------------------------------------------------------------------------------------------------|-----------------------------------------------------------------------------------------------|
|                                                                                                    | Application Number: 20                                                                                                    | 0016                                                                                          |
| Personal Info — 🔗 Special Reservation 🤇                                                                                             | 🕑 Scholarship Info 🛛 🕜 School of Study 🚽 🔗 Acad                                                                                 | emic Info — 🧭 Preview —— 👩 Payment Details 💿 Generate Rep                                     |
| mportant instructions                                                                                                    |                                                                                                    |                                                                                               |
| . Select one of the payment gateway to pay online. Once pay                                                                         | ment is made you will not be able to update any registration details, make                                                      | sure you double check them.                                                                   |
| t. Do not pay more than once, please verify your payment state<br>entertained online, any multiple payment refunds will be proceed. | tus before making another payment. You can verify the payment status fro<br>cessed only offline after counselling is completed. | m My Profile -> My Transactions. By mistake if you made multiple payments, refund will not be |
| . Once payment is made money will not be refunded.                                                                                  |                                                                                                    |                                                                                               |
| Select one of the payment gateway to pay from Credit/Debi                                                                           | it cards and Net Banking.                                                                                                    |                                                                                               |
| Payment Cart                                                                                                    |                                                                                                    |                                                                                               |
|                                                                                                    |                                                                                                    | Registration Fee: 250                                                                         |
|                                                                                                    |                                                                                                    | Total (INR): 250                                                                              |
| Payment Gateways                                                                                                    |                                                                                                    |                                                                                               |
| Please select one of the payment gateway                                                                                            |                                                                                                    |                                                                                               |
|                                                                                                    | Indian Bank                                                                                                    | ्रियात्राव Indian Overseas Bank                                                               |
| Canara Bank                                                                                                    |                                                                                                    |                                                                                               |
| Canara Bank                                                                                                    |                                                                                                    |                                                                                               |
| Canara Bank                                                                                                    |                                                                                                    |                                                                                               |
| Summents HDFC Bank                                                                                                    |                                                                                                    |                                                                                               |

மேலே கண்ட திரையில் ஏதாவது ஒரு Gateway-யை தேர்ந்தெடுத்து கிளிக் செய்யலாம். செய்தால், தொகை பெறும் வங்கியின் திரை வரும். தொகையை செலுத்தி முடித்தவுடன் உங்கள் செல்பேசிக்கு விண்ணப்ப எண்ணும், பரிவர்த்தனை ஐடியும் அனுப்பப்படும்.

தங்களுக்கான பதிவு கட்டண பரிவர்த்தனை முழுமையடையாமல் தவறினால், தங்களுக்கான கட்டண பரிவர்த்தனையை அடுத்த **இருபது** நிமிடங்களுக்கு மீண்டும் செலுத்த இயலாது. தங்களது பதிவு கட்டண பரிவர்த்தனை விபரங்களை உங்களுடைய Personal Profile Settings பக்கத்தில் பார்த்து கொள்ளலாம்.

|          |                   |                                                                                                    | Applica | tion Number | : 201116  |        | -          |
|----------|-------------------|----------------------------------------------------------------------------------------------------|---------|-------------|-----------|--------|------------|
| nal Info | Personal settings |                                                                                                    |         |             |           | ×      | Payment De |
| Novi     | My profile        | Reload                                                                                                    |         |             |           |        |            |
|          | My Transactions   | Sometimes payment might take upto 20 minutes to reflect in our system, kindly request you to be patience. If money is deducted from your account but transaction status is still in progress, refresh payment status after 20 minutes by clicking on refresh button from action column, even after retry if status shows in progress please wait for a day and retry the status again, as in progress indicates that we haven't received payment status from payment gateway. If payment status shows fails then make next payment. Please contact us at care@theaonline.org if you see any issues with payment with Application (d. Transaction Id and any other details that can help us to fix your payment. |         |             |           |        |            |
|          |                   | Transaction Id                                                                                                    | Status  | Category    | Date Time | Action |            |
|          |                   |                                                                                                    |         | No Des      |           |        |            |

நிர்ணயிக்கப்பட்ட தமிழ்நாடு பொறியியல் சேர்க்கை உதவிமையம் (TFC) வாயிலாக மட்டுமே வரைவோலை (Demand Draft) அனுமதிக்கப்படுகிறது.

முழுமையாக பூர்த்தி செய்த விண்ணப்பத்தை (Generate Report) பட்டனை அழுத்தி சமர்ப்பித்து விடலாம். விண்ணப்பத்தை சமர்ப்பித்தபின் கீழ்க்காணும் திரை தோன்றும்.

| GOVERNM<br>DIRECTORATE O<br>TAMIL NADU ENG<br>Application Number: 200002                                                                          | IENT OF TAMIL NADU<br>DF TECHNICAL EDUCATION<br>INEERING ADMISSIONS - 2025<br>ission to B.E/B.Tech Degree Course                                                                                                    |  |  |
|----------------------------------------------------------------------------------------------------|----------------------------------------------------------------------------------------------------|--|--|
| Personal Information                                                                                                    |                                                                                                    |  |  |
| Name: Aadithiyan S                                                                                                    | Name of the Parent/Guardian: Sivagurunathan                                                                                                    |  |  |
| Communication Address: 12/23A, Aadhee Illam<br>Lakshmi nagar<br>Chemai                                                                            | Permanent Address: 12/23A, Aadhee Illam<br>Lakshmi nagar<br>Chennai                                                                                                    |  |  |
| State: Tamil nadu                                                                                                    | District: Chennai                                                                                                    |  |  |
| Taluk: Guindy                                                                                                    | Communication address pincode: 600025                                                                                                    |  |  |
| Native District: Coimbatore                                                                                                    | Civic status of Native Place: Corporation                                                                                                    |  |  |
| Date of Birth (DD-MM-YYYY): 15-09-2006                                                                                                    | Gender: Male                                                                                                    |  |  |
| Mother Tongue: Tamil                                                                                                    | Nationality: Indian                                                                                                    |  |  |
| Nativity: Tamil nadu                                                                                                    | Religion: Hindu                                                                                                    |  |  |
| Name of the Community: BC                                                                                                    | Name of the Caste: Agamudayar including Thozhu or Thuluva Vellala                                                                                                    |  |  |
| Aadhar Number (optional):                                                                                                    |                                                                                                    |  |  |
| Special Reservation Information                                                                                                    |                                                                                                    |  |  |
| Whether you are a candidate under quota for Eminent Sports person as per<br>annexure-II, item No.22 of information brochure?:<br>No               | Ex-Servicemen (Only Army/Navy/Air force services are Eligible): $\rm No$                                                                                                    |  |  |
| Differently Abled Person: No                                                                                                    | Differently Abled Type:                                                                                                    |  |  |
| TFC Center for certificate verification:<br>Central Polytechnic College, CIT Campus Tharamani, Chennai – 600 113. (Integerated Work-<br>shop) - 1 |                                                                                                    |  |  |
| Scholarship Information                                                                                                    | GOVERNMENT OF TAMIL NADU         DIRECTORATE OF TECHNICAL EDUCATION         ADRIEL NADU ENGINEERING ADMISSIONS - 2025         Application for Admission to B.E/B.Tech Degree Course         on Number: 200002         Information         Addition for Admission to B.E/B.Tech Degree Course         Addition for Admission to B.E/B.Tech Degree Course         On Number: 200002         Information         Addition for Admission to B.E/B.Tech Degree Course         Addition for Admission to B.E/B.Tech Degree Course         Addition for Admission to B.E/B.Tech Degree Course         Addition of the Parent/Guardian: Stongurunuthan         addition of the Parent/Guardian: Stongurunuthan         Addition of the Parent/Guardian: Stongurunuthan         addition of the Parent/Guardian: Stongurunuthan         addition of the Parent/Guardian: Stongurunuthan         Addition of the Parent/Guardian: Stongurunuthan         Addition of Tech Degree Course         Communication address pincode: 600025         Civic status of Native Place: Corporation         Strict: Communication address pincode: 600025         Civic status of Native Place: |  |  |
| Parent Occupation: Agriculture                                                                                                    | Annual Income: 123456                                                                                                    |  |  |
| Are you a First Graduate?: No                                                                                                    | Post Matric Scholarship (SC/SCA/ST/Converted Christians): No                                                                                                    |  |  |
| Are you planning to avail education loan?: N                                                                                                    |                                                                                                    |  |  |
|                                                                                                    |                                                                                                    |  |  |

இப்போது "Download Now" என்பதை கிளிக் செய்தால், உங்கள் முழு விண்ணப்ப படிவம் பதிவிறக்கம் செய்யப்படும். அத்துடன் சிறப்பு ஒதுக்கீட்டிற்கான படிவங்களும் கொடுக்கப் பட்டிருக்கும். அவற்றையும் உரியவர்கள் பதிவிறக்கம் செய்து கொள்ளலாம்.

இத்துடன் உங்கள் விண்ணப்ப பதிவு நிறைவு பெற்றது.

### <u>சான்றிதழ்களை பதிவேற்றும் பகுதி</u>

கட்டணப் பரிவர்த்தனை முடிந்ததும் நீங்கள் விண்ணப்பத்தைத் திருத்த முடியாது. சான்றிதழ் சரிபார்ப்பு ஆன்லைனில் செய்யப்படுகிறது. இதற்காக நீங்கள் தேவையான அனைத்து ஆவணங்களின் ஸ்கேன் செய்யப்பட்ட நகல்களை கீழே கொடுக்கப்பட்டுள்ள பொத்தானை அழுத்தி பதிவேற்ற வேண்டும். சான்றிதழ்கள் மற்றும் ஆவணங்களுக்கு குறைந்தபட்ச அளவு 150 KB மற்றும் அதிகபட்ச அளவு 1 MB. புகைப்படம் மற்றும் கையொப்பத்திற்கு குறைந்தபட்ச அளவு 20 KB மற்றும் அதிகபட்ச அளவு 50 KB

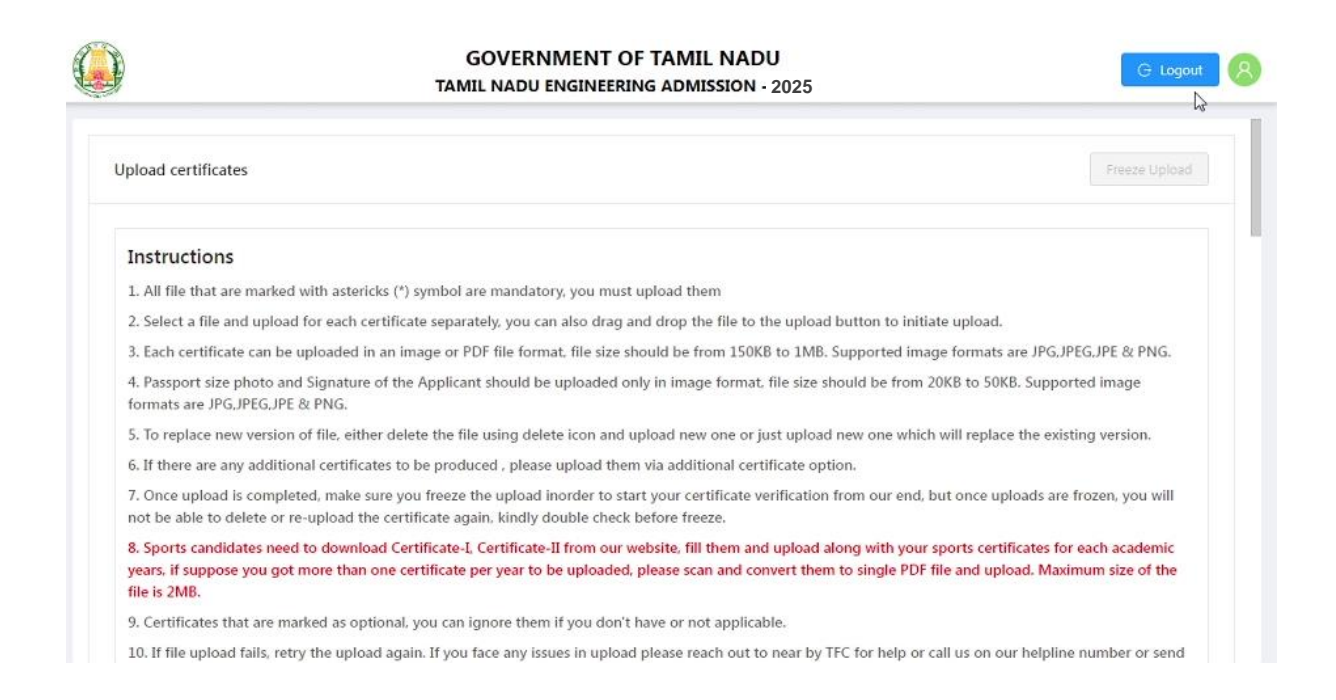

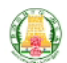

#### GOVERNMENT OF TAMIL NADU TAMIL NADU ENGINEERING ADMISSION - 2025

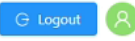

| * 10th Mark Sheet                                                       |   |
|-------------------------------------------------------------------------|---|
| L. Upload                                                               |   |
| 10th_MS.pdf                                                             | ۵ |
| Supported formats are PNG, JPEG, JPG, JPE & PDF, File size 150KB to 1MB |   |
| 11th Mark Sheet (optional)                                              |   |
| L Upload                                                                |   |
| upported formats are PNG, JPEG, JPG, JPE & PDF, File size 150KB to 1MB  |   |
| 12th Mark Sheet/Self attested downloaded Mark sheet                     |   |
| 土 Upload                                                                |   |
| Supported formats are PNG, JPEG, JPG, JPE & PDF, File size 150KB to 1MB |   |
| Transfer Certificate (optional)                                         |   |
| 土 Upload                                                                |   |
| Supported formats are PNGJPEGJPGJPE & PDF. File size 150KB to 1MB       |   |

|                                               | GOVERNMENT OF TAMIL NADU<br>TAMIL NADU ENGINEERING ADMISSION - 2025 | Success                     | × |
|-----------------------------------------------|---------------------------------------------------------------------|-----------------------------|---|
| Supported formats are PNG,JPEG,JPG,JPE & I    | PDF, File size 150KB to 1MB                                         | File successfully uploaded. |   |
| Additional certificate (optional)             |                                                                     |                             |   |
| 土 Upload                                      |                                                                     |                             |   |
| Supported formats are PNG, JPEG, JPG, JPE & I | PDF, File size 150KB to 1MB                                         |                             |   |
| Additional certificate (optional)             |                                                                     |                             |   |
| 土 Upload                                      |                                                                     |                             |   |
| Supported formats are PNG,JPEG,JPG,JPE & I    | PDF, File size 150KB to 1MB                                         |                             |   |
| Additional certificate (optional)             |                                                                     |                             |   |
| 1 Upload                                      |                                                                     |                             |   |
| Supported formats are PNG, JPEG, JPG, JPE &   | PDF, File size 150KB to 1MB                                         |                             |   |
| Additional certificate (optional)             |                                                                     |                             |   |
| ± Upload                                      | 2                                                                   |                             |   |
| Supported formats are PNG,JPEG,JPG,JPE &      | PDF, File size 150KB to 1MB                                         |                             |   |
| From Unload                                   |                                                                     |                             |   |

சான்றிதழ்கள் பதிவேற்றம் முடிக்கப்பட்ட பின்னரே விண்ணப்பதாரர்களுக்கான பதிவேற்ற சான்றிதழ் சரிபார்ப்பு செயல்முறை தொடங்கப்படும். எனவே, தேவையான அனைத்து ஆவணங்களையும் பதிவேற்றவும். அனைத்து சான்றிதழ்கள் மற்றும் ஆவணங்கள் சரியாக பதிவேற்றப்பட்டிருப்பதாக நீங்கள் உறுதிப்படுத்திய பின்னர் TNEA 2025க்கு விண்ணப்பிக்கும் செயல்முறையை முடிக்க "FREEZE UPLOAD" பொத்தானை அழுத்தவும். "FREEZE UPLOAD" பொத்தானை அழுத்திய பின் மீண்டும் சான்றிதழ்கள் மற்றும் ஆவணங்களை திருத்தவோ அல்லது மாற்றம் செய்யவோ இயலாது.